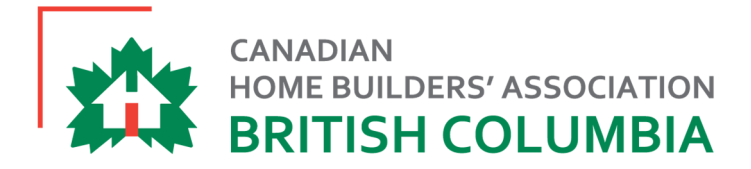

## ENERGY PROGRAMS

## Home Enrollment Process

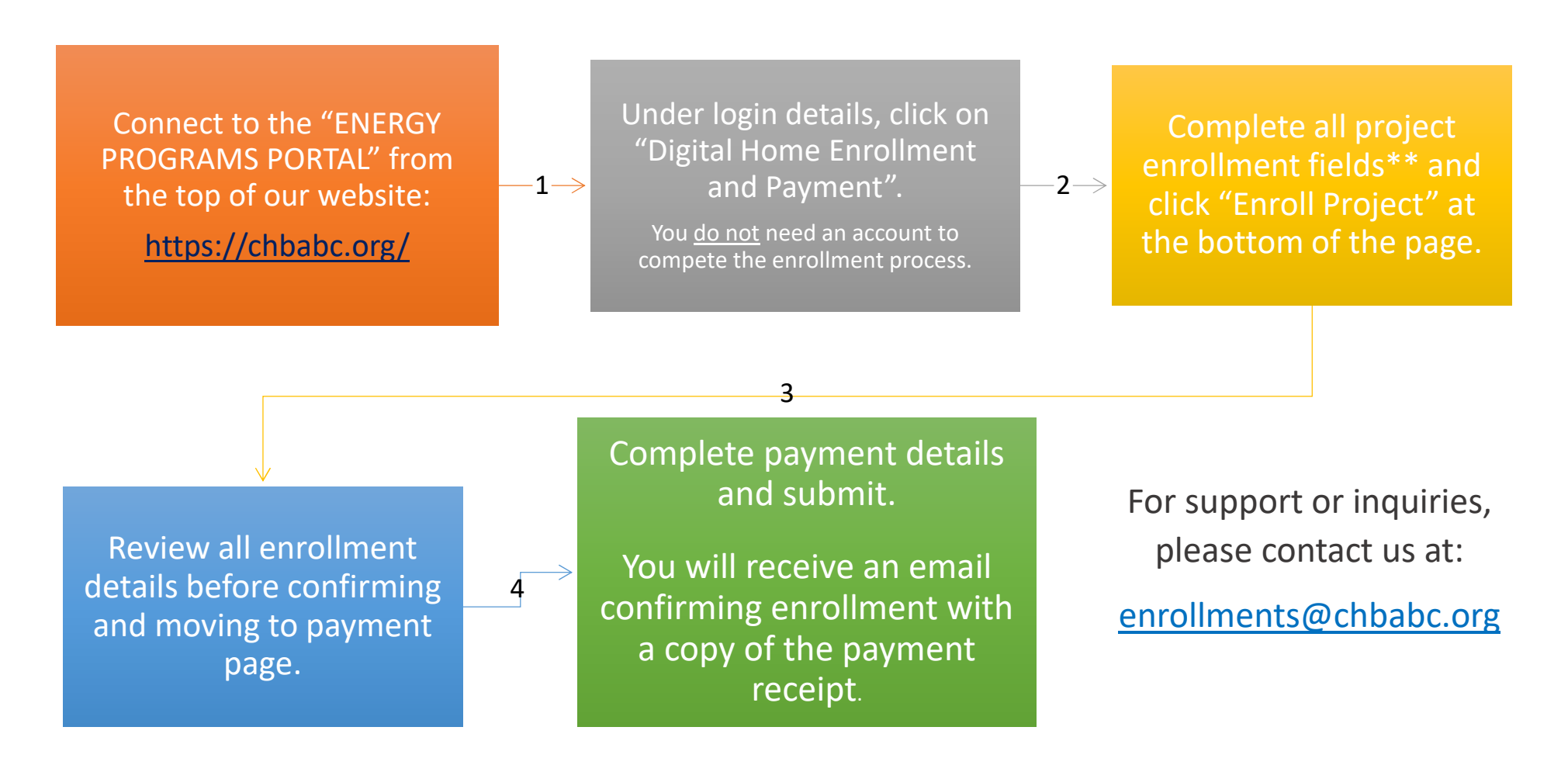

\*\* For Homeowner Builders or Existing Homes, please select "EnerGuide Homeowner" in the Builder section.